## How to approve the audit plan on the web side (Document)

## After the added or modified audit plan is submitted, the document is transferred to the workbench of the person with approval authority.

When users log in to the OLISS web side, default to enter the workbench interface. Click on "Audit Management-Approve" under workflow task. In the Audit Plan-Approve interface, if there are many documents, you can filter target document by year or the audited unit. Click anywhere on the target document to enter the approval interface, and then click "Accepted" or "Reject" as needed.

| 6           | 互海科技                                                                                                    | (                | ) Q                                                                                                    | Workbench 🌘                          | 30969 Vessel Monitor                                                 | Find Switching Syst                                                                                                    | em → 🗘 💱 EN → 🕐                                                                      | ● 朱慧                               |  |  |  |  |
|-------------|----------------------------------------------------------------------------------------------------|------------------|----------------------------------------------------------------------------------------------------|--------------------------------------|----------------------------------------------------------------------|----------------------------------------------------------------------------------------------------|--------------------------------------------------------------------------------------|------------------------------------|--|--|--|--|
| ×:          | Budget Managemen                                                                                                    | t >              | To-do List Warning Popups Setting><br>1.When users log in to the OLISS web side, default to enter the workbench interface |                                      |                                                                      |                                                                                                    |                                                                                      |                                    |  |  |  |  |
|             | Voyage Number<br>Management                                                                                                    |                  | All (11814) Due 243                                                                                                    | Overdue 11479 Reminders(2            | 25)                                                                  |                                                                                                    | 1 Items Selected ~                                                                   | All Vessels 🗸                      |  |  |  |  |
|             | Vessel Report                                                                                                    |                  | Workflow Task (306)                                                                                                    |                                      | (4E) Janua Liat Account(4) Es                                        | ulament Nat Qualified Execute/R                                                                                                    | Equipment Not Qualified Assent/2                                                     | n i                                |  |  |  |  |
| $\odot$     | Patrol Inspection                                                                                                    |                  | File Edit(2) Operation Re                                                                                                 | cord_Accept(217) Audit Manager       | ment_Approve(3)                                                      | on "Audit Management-A                                                                                                    | pprove" under workflow task                                                          |                                    |  |  |  |  |
| ß           | SMS Management                                                                                                    |                  | Waiting Task(11483)                                                                                                    |                                      | Lenkk                                                                |                                                                                                    | prove under worknow task                                                             |                                    |  |  |  |  |
| 寄           | Customs Affairs                                                                                                    |                  | Extend file(3) System Fil                                                                                                 | e read(65) Running Record(232)       | Running Record(11181) Intern                                         | al Audit(2)                                                                                                    |                                                                                      |                                    |  |  |  |  |
|             | Management                                                                                                    | 1                |                                                                                                    |                                      |                                                                      |                                                                                                    |                                                                                      | $\bigcirc$                         |  |  |  |  |
| Δ           | Vessel Incident Rec                                                                                                    | ords             | Reliable Safety Responsibility                                                                                            |                                      |                                                                      |                                                                                                    |                                                                                      | focus                              |  |  |  |  |
|             | Address Book                                                                                                    | >                | Cost Statistics Items                                                                                                    | Statistics Operation Log             |                                                                      |                                                                                                    |                                                                                      |                                    |  |  |  |  |
| Ъ           | E-Signature                                                                                                    | >                |                                                                                                    |                                      |                                                                      |                                                                                                    | Currency CNY 🛩 📮                                                                     | Custom Mo                          |  |  |  |  |
| \$          | Setting                                                                                                    | >                | Purchase Cost (1) 20                                                                                                    | 25-04 ~ 2025-04 Details              | Stock-out Cost (1) 2025-04 ~                                         | 2025-04 Details Val                                                                                                    | ue of Current Stocks ①                                                               | Details                            |  |  |  |  |
| \$          | 互海科技                                                                                                    | 6                | ) Q                                                                                                    | Workbench 🧲                          | 30969 Vessel Monitor                                                 | Find Switching Syst                                                                                                    | em ▼ 🗘 🕺 EN ▼ 🕐                                                                      |                                    |  |  |  |  |
| **<br>**    | Budget Managemen                                                                                                    | t >              | ← Audit Plan-Approv                                                                                                    | e                                    | 3.If there are many                                                  | documents, you can filter                                                                                                    | target document by year or the                                                       | e audited unit                     |  |  |  |  |
|             |                                                                                                    |                  |                                                                                                    |                                      |                                                                      |                                                                                                    |                                                                                      |                                    |  |  |  |  |
|             | Voyage Number<br>Management                                                                                                    |                  |                                                                                                    |                                      |                                                                      | 2025 🗸                                                                                                    | Please select Audited Unit                                                           | Reset                              |  |  |  |  |
|             | Voyage Number<br>Management<br>Vessel Report                                                                                         |                  | # Audit Type                                                                                                    | Year                                 | Number of Audited Dep                                                | 2025 V<br>Submission Time App                                                                                                    | Please select Audited Unit                                                           | Reset                              |  |  |  |  |
| ⊞<br>⊘      | Voyage Number<br>Management<br>Vessel Report<br>Patrol Inspection                                                                    |                  | # Audit Type<br>1 Temporary Au                                                                                            | Year<br>udit 2025                    | Number of Audited Dep                                                | 2025 V<br>Submission Time App<br>2025-05-09 09:51:05 Edi                                                                                                    | Please select Audited Unit<br>Ny Type Status<br>t Approving                          | Reset                              |  |  |  |  |
| ⊞<br>⊘<br>♪ | Voyage Number<br>Management<br>Vessel Report<br>Patrol Inspection<br>SMS Management                                                  | ><br>><br>>      | # Audit Type<br>1 Temporary Au<br>2 Internal Audit                                                                        | Year<br>udit 2025                    | Number of Audited Dep<br>1                                           | 2025         ~           Submission Time         Apr           2025-05-09 09:51:05         Edit           2025-05-09 09:52:26         Adv                                                                                | Please select Audited Unit Oly Type Status t Approving d Approving                   | Reset                              |  |  |  |  |
| ⊡<br>       | Voyage Number<br>Management<br>Vessel Report<br>Patrol Inspection<br>SMS Management<br>SMS Files                                     | ><br>><br>><br>> | # Audit Type     1 Temporary Av     2 Internal Audit     3 Initial Audit                                                  | Year<br>udit 2025<br>2025<br>2025    | Number of Audited Dep<br>1<br>1<br>1                                 | 2025         -           Submission Time         App           2025-05-09 09:51:05         Edit           2025-05-09 09:25:26         Add           2025-04-01:11:13         Add                                         | Please select Audited Unit by Type Status t Approving d Approving d Approving        | Reset                              |  |  |  |  |
| ⊘<br>♪      | Voyage Number<br>Management<br>Vessel Report<br>Patrol Inspection<br>SMS Management<br>& SMS Files<br>& Audits<br>Management         | ><br>><br>><br>> | #     Audit Type       1     Temporary Ar       2     Internal Audit       3     Initial Audit                            | Year<br>2025<br>2025<br>2025<br>2025 | Number of Audited Dep<br>1<br>1<br>1<br>4.Click anywhere on the targ | 2025         ~           Submission Time         App           2025-05-09 09:51:05         Edit           2025-05-09 09:25:26         Adit           2025-04-30 13:11:34         Adit           et document         Adit | Please select Audited Unit Oly Type Status t Approving d Approving                   | Reset                              |  |  |  |  |
| iii<br>⊘    | Voyage Number<br>Management<br>Vessel Report<br>Patrol Inspection<br>SMS Management<br>SMS Files<br>Audits<br>Management             | > > > > >        | <ul> <li># Audit Type</li> <li>1 Temporary Au</li> <li>2 Internal Audit</li> <li>3 Initial Audit</li> </ul>               | Year<br>udit 2025<br>: 2025<br>2025  | Number of Audited Dep<br>1<br>1<br>1<br>4.Click anywhere on the targ | 2025         ~           Submission Time         App           2025-05-09 09:51:05         Edi           2025-05-09 09:25:26         Add           2025-04-30 13:11:34         Add           et document         Add     | Please select Audited Unit<br>bly Type Status<br>Approving<br>Approving<br>Approving | Reset                              |  |  |  |  |
|             | Voyage Number<br>Management<br>Vessel Report<br>Patrol Inspection<br>SMS Management<br>SMS Files<br>Management<br>Inspections        | ><br>><br>><br>> | #     Audit Type       1     Temporary Au       2     Internal Audit       3     Initial Audit                            | Year<br>2025<br>2025<br>2025         | Number of Audited Dep<br>1<br>1<br>1<br>4.Click anywhere on the targ | 2025         ~           Submission Time         Apr           2025-05-09 09:51:05         Edit           2025-05-09 09:25:26         Adit           2025-04-30 13:11:34         Adit           et document         Adit | Please select Audited Unit<br>by Type Status<br>t Approving<br>d Approving           | Reset                              |  |  |  |  |
|             | Voyage Number<br>Management<br>Vessel Report<br>SMS Management<br>SMS Files<br>SMS Files<br>Inspections<br>Inspections<br>SMS Audita | ><br>><br>><br>> | # Audit Type 1 Temporary Ar 2 Internal Audit 3 Initial Audit                                                              | Year<br>udit 2025<br>: 2025<br>2025  | Number of Audited Dep<br>1<br>1<br>4.Click anywhere on the targ      | 2025         ~           Submission Time         App           2025-05-09 09:51:05         Edi           2025-06-09 09:25:26         Adi           2025-04-30 13:11:34         Adi           et document         Adi     | Please select Audited Unit Please select Audited Unit Approving Approving Approving  | Reset<br>Focus<br>Trank<br>3 Toxat |  |  |  |  |

|       |                                    |               |         | Add Audit Plan Approving |       |       |                   |      |      |         |               |               |
|-------|------------------------------------|---------------|---------|--------------------------|-------|-------|-------------------|------|------|---------|---------------|---------------|
| Year: | 2025 Audit Type:                   | Initial Audit |         |                          |       |       |                   |      |      |         |               |               |
| #     | Audited Unit *                     | Last Audit    | January | February                 | March | April | May               | June | July | August  | September     | Operation     |
| 1     | 销售部                                | 2024-08-29    |         |                          |       |       | To be planne<br>d |      |      |         |               |               |
|       |                                    |               |         |                          |       |       |                   |      |      |         |               |               |
| lasi  | k Progress                         |               |         |                          |       |       |                   |      |      |         |               |               |
| C     | Apply 2025-04-3                    | 80 13:11:34   |         |                          |       |       |                   |      |      |         |               |               |
|       | <b>人</b> 朱慧                        |               |         |                          |       |       |                   |      |      |         |               |               |
| e     | Approve— 机集<br>2025-05-08 13:56:36 | 部长            |         |                          |       |       |                   |      |      |         |               |               |
|       | 1 朱慧                               |               |         |                          |       |       |                   |      |      |         |               |               |
| C     | ) Approve — 总制                     | 船长③           |         |                          |       |       |                   |      |      | 5.Click | "Accepted" or | "Reject" as n |
|       |                                    |               |         |                          |       |       |                   |      |      |         |               |               |